Audience: Provider

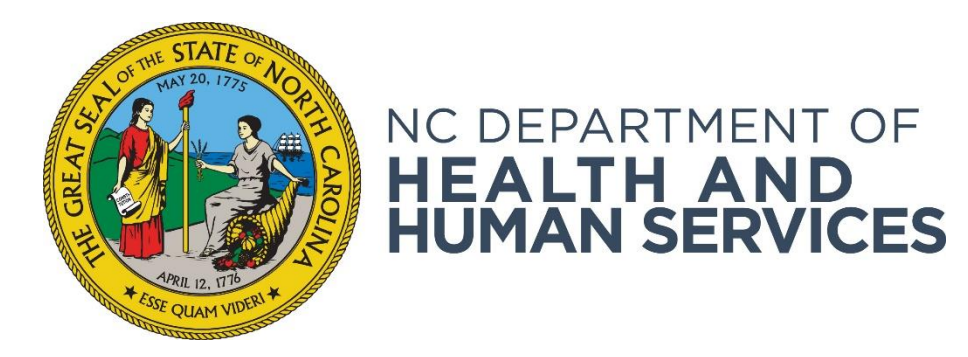

# Understanding Person Search and the Person Summary Page

Provider User Guide Version 01 June 2018

## Contents

| Introduction                                      | 3 |
|---------------------------------------------------|---|
| Searching for a Person Using Personal Information | 3 |
| Searching for a Person by Application Number      | 4 |
| Understanding the Person Summary Page             | 4 |
| Profile Tab                                       | 5 |
| Applications Tab                                  | 6 |
| Employment Tab                                    | 7 |
| Documents Tab                                     | 7 |
| History Tab                                       | 8 |

## Introduction

The NC DHHS ABCMS provides functionality that allows you to search for a person using their social security number and last name or date of birth or by an application number. The search function allows you to quickly access the **Person Summary** page of an applicant or employee.

## **Searching for a Person Using Personal Information**

 Go to Search > Person Search on the navigation bar. The Person Search screen appears. Enter the person's SSN/Alias and Last Name or Date of Birth/Alias, then click Search.

| Background Check #: |                     |                     |
|---------------------|---------------------|---------------------|
|                     |                     |                     |
|                     |                     |                     |
|                     |                     |                     |
|                     |                     |                     |
|                     | Background Check #: | Background Check #: |

2. If the person already has a record in the NC DHHS ABCMS, the search returns the person's **Person Summary** page. If the person is not in the system, a message indicating that the person was not found is returned.

| Person S                 | Summary                              |                 |                                                |                                  |         |    |  |  |  |       |        |         |    |      |       |
|--------------------------|--------------------------------------|-----------------|------------------------------------------------|----------------------------------|---------|----|--|--|--|-------|--------|---------|----|------|-------|
| Sor Ada                  | ms, 001-17-0                         | 0619, 1/19/19   | 80                                             |                                  |         |    |  |  |  |       |        |         |    |      |       |
|                          |                                      |                 |                                                |                                  |         |    |  |  |  | Add N | lew Ap | plicati | on | Case | Notes |
| Profile                  | Applications                         | Employment      | Documents                                      | History                          |         |    |  |  |  |       |        |         |    |      |       |
| Personal                 | and Demograp                         | ohic Informatio | n                                              |                                  |         |    |  |  |  |       |        |         |    |      |       |
| First M<br>Sor<br>Middle | lame:<br>2 Name:                     |                 | SSN:<br>001-17-061<br>Confirm SS<br>001-17-061 | ) This is an I<br><b>N:</b><br>) | ITIN: 1 | 10 |  |  |  |       |        |         |    |      |       |
| Last N<br>Adams          | lame:                                |                 | Date of Bir<br>1/19/1980                       | th:                              |         |    |  |  |  |       |        |         |    |      |       |
| Suffix<br>Perm<br>Addre  | :<br>anent/Physica<br>ss Line 1:     | l Address       | Race:<br>Black<br>Gender:                      |                                  |         |    |  |  |  |       |        |         |    |      |       |
| 820 St<br>Addre          | Boylan Ave                           |                 | Male<br>Eye Color:                             |                                  |         |    |  |  |  |       |        |         |    |      |       |
| City:<br>Raleigi         | ı                                    |                 | Height:                                        |                                  |         |    |  |  |  |       |        |         |    |      |       |
| State:<br>North          | Carolina                             |                 | Weight:<br>US Citizen:                         |                                  |         |    |  |  |  |       |        |         |    |      |       |
| Zip Co<br>27609          | de:                                  |                 | Place of Bi<br>Phone:                          | th:                              |         |    |  |  |  |       |        |         |    |      |       |
| Count<br>Wake            | y:                                   |                 | Phone Type<br>Secondary                        | e:<br>Phone:                     |         |    |  |  |  |       |        |         |    |      |       |
| Mailir<br>Sam            | n <b>g Address</b><br>e as Permanent | Address: Yes    | Secondary<br>Email:                            | Phone Typ                        | pe:     |    |  |  |  |       |        |         |    |      |       |

#### Searching for a Person by Application Number

1. Go to Search > Application Search on the navigation bar. The Person Search by Application page appears. Enter the Application # and click Search.

|   | Person S         | Summa        | ary              |                           |                         |            |                       |                  |                                            |                                                                                          |
|---|------------------|--------------|------------------|---------------------------|-------------------------|------------|-----------------------|------------------|--------------------------------------------|------------------------------------------------------------------------------------------|
| 5 | Sor Ada          | ams, O       | 01-17-0          | 0619, 1/19,               | /1980                   |            |                       |                  |                                            |                                                                                          |
|   |                  |              |                  |                           |                         |            |                       |                  | Add New Applie                             | Case Notes                                                                               |
|   | Profile          | Appli        | cations          | Employmer                 | nt Documents            | History    |                       |                  |                                            |                                                                                          |
| ۲ | pplicatio        | ons          |                  |                           |                         |            |                       |                  |                                            |                                                                                          |
|   | Applicati<br>Typ | on # -<br>ie | Applicat<br>Stat | tion Status -<br>tus Date | Provide                 | er         | Position              | License Type - # | Documents                                  | Actions                                                                                  |
|   | 26               |              | Submitted-       | 6/19/2017                 | Sunrise of Raleigh - HA | AL-092-096 | Laboratory Technician |                  | ABCMS Registry Results<br>SBI Release Form | Notes<br>Upload Document<br>Add Employment<br>Modify Application<br>Application Identity |

2. The Person Summary page appears. (See image above.)

## **Understanding the Person Summary Page**

When a NC DHHS ABCMS person or application search results in a match, the applicant's **Person Summary** page appears. This page includes:

- The Current Fitness Determination Status This status is shown at the top of the **Person Summary** page. If the person currently has a valid fitness determination, this status will show that determination.
- **Profile Tab** The person's personal and demographic information.
- **Applications Tab** A list of all applications submitted by your provider for the person and a list of associated background checks conducted.
- Employment Tab A history of your provider's employment information for the person.
- **Documents Tab** Documents generated or uploaded for the person during the application and background check process.
- History Tab A detailed history of your system activity for the person.

#### Profile Tab

#### From the **Profile** tab, you may:

• View and edit detailed information about the person, including personal and demographic information, alias, and prior address information.

| Sor Ada                                                                                                    | ams, 001-17-0                                                                                                    | 0619, 1/19/19                           | 80                                                                                                    |                                                                 |         |          |                      |                       |           |                       |                    |                |         |           |    |        |      |
|----------------------------------------------------------------------------------------------------|----------------------------------------------------------------------------------------------------|-----------------------------------------|----------------------------------------------------------------------------------------------------|-----------------------------------------------------------------|---------|----------|----------------------|-----------------------|-----------|-----------------------|--------------------|----------------|---------|-----------|----|--------|------|
|                                                                                                    |                                                                                                    |                                         |                                                                                                    |                                                                 |         |          |                      |                       |           |                       |                    | Add N          | lew App | plication | Ca | ase No | otes |
| Profile                                                                                                    | Applications                                                                                                    | Employment                              | Documents                                                                                                    | History                                                         |         |          |                      |                       |           |                       |                    |                |         |           |    |        |      |
| Persona                                                                                                    | and Demogra                                                                                                    | phic Information                        | n                                                                                                    |                                                                 |         |          |                      |                       |           |                       |                    |                |         |           |    |        |      |
| First I<br>Sor<br>Middl<br>Last I<br>Adams<br>Suffix<br>Perm<br>Addre<br>820 Si<br>Addre<br>City:<br>Raleig<br>State<br>North<br>Zip Co<br>27609<br>Count<br>Wake | Name:<br>e Name:<br>s<br>s<br>manent/Physica<br>ass Line 1:<br>t Boylan Ave<br>ass Line 2:<br>h<br>:<br>Carolina<br>ode:<br>ty:<br>mg Address | ıl Address                              | SSN:<br>001-17-061<br>Confirm SS<br>001-17-061<br>Date of Bir<br>1/19/1980<br>Race:<br>Black<br>Gender:<br>Male<br>Eye Color:<br>Height:<br>US Citizen:<br>Place of Bin<br>Phone:<br>Phone Type<br>Secondary | 9 This is an IT<br>N:<br>9<br>th:<br>e:<br>Phone:<br>Phone Type | TIN: No |          |                      |                       |           |                       |                    |                |         |           |    |        |      |
| History of                                                                                                    | Changes                                                                                                    | Autress. Tes                            | Email:                                                                                                    |                                                                 |         |          |                      |                       |           |                       |                    |                |         |           |    | E      | Edit |
| Aliases/Pr<br>currently                                                                                                    | rior Names (Incl<br>known or has be                                                                                                    | udes all names by<br>een identified as) | which an appli                                                                                                    | cant is                                                         |         | En<br>Th | nter pri<br>nis indi | ior addr<br>ividual c | resses fo | or last 5<br>t have a | ō years<br>any pri | s.<br>ior addr | esses e | entered.  |    |        |      |
| This indiv                                                                                                    | idual does not h                                                                                                    | ave any aliases er                      | ntered.                                                                                                    |                                                                 |         | A        | dd Prio              | or Addr               | ress      |                       |                    |                |         |           |    |        |      |

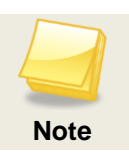

If SSN has been entered incorrectly, you must contact the State agency to have it corrected. Provider users cannot edit SSN, Last Name, or Date of Birth.

- View a history of changes made to the person's personal and demographic information.
- Add new alias/prior name information.
- Add prior addresses that were not previously recorded.

#### Applications Tab

The NC DHHS ABCMS creates an entry for each application that has been submitted. When an application is successfully submitted, the system connects that application to a background check record. The status of the application and the background check can be seen on the **Applications** tab on the **Person Summary** page.

Below is an example of the **Applications** tab for applicant Orlando Bloom. The two tables on the **Applications** tab tell us the following:

- An application was submitted for Sor Adams on 06/19/2017 for the position of Nursing Home Director/Business Manager. (Bottom table in the image)
- As a result of this application, the State agency completed a background check for Orlando Bloom and the status of his fitness determination is "Eligible for Employment"— which indicates that the Provider can hire Orlando Bloom. (Top table in the image.)
- After an application is submitted, the application and background check go through several statuses until the fitness determination is made; these statuses are updated in both tables as the process moves forward, and will be updated again once a hiring decision is made and the application is closed.

| P  | erson S          | Summa        | ary              |                           |                         |                   |                       |                  |                                            |                                                                                          |
|----|------------------|--------------|------------------|---------------------------|-------------------------|-------------------|-----------------------|------------------|--------------------------------------------|------------------------------------------------------------------------------------------|
| S  | or Ada           | ams, O       | 01-17-0          | 0619, 1/19                | /1980                   |                   |                       |                  |                                            |                                                                                          |
|    |                  |              |                  |                           |                         |                   |                       |                  | Add New Applica                            | ation Case Notes                                                                         |
| Ρ  | rofile           | Appli        | cations          | Employmer                 | nt Documents            | History           |                       |                  |                                            |                                                                                          |
| ſ₽ | plicatio         | ons          |                  |                           |                         |                   |                       |                  |                                            |                                                                                          |
| ,  | Applicati<br>Typ | on # -<br>)e | Applicat<br>Stat | tion Status -<br>tus Date | Provid                  | er                | Position              | License Type - # | Documents                                  | Actions                                                                                  |
| 20 | 5                |              | Submitted-       | - 6/19/2017               | Sunrise of Raleigh - HA | <u>AL-092-096</u> | Laboratory Technician |                  | ABCMS Registry Results<br>SBI Release Form | Notes<br>Upload Document<br>Add Employment<br>Modify Application<br>Application Identity |

From the Applications tab, you may:

- View **Applications** and **Background Checks** (and their statuses) associated with the person.
- View or enter **Notes** and upload **Documents** related to the individual's background check and/or application from the links in the **Actions** columns.
- Generate duplicate copies of system forms, including the **Final Registry Results** form, the **Fingerprint Form**, and the **Consent and Release Form** by clicking on the form name in the **Documents** columns.
- Record employment information from the **Actions** column of the **Applications** table.

## Employment Tab

| Person          | Summa         | iry              |                           |                         |                   |                       |                  |                                            |                                                                                          |
|-----------------|---------------|------------------|---------------------------|-------------------------|-------------------|-----------------------|------------------|--------------------------------------------|------------------------------------------------------------------------------------------|
| Sor Ad          | ams, O        | 01-17-0          | 0619, 1/19,               | /1980                   |                   |                       |                  |                                            |                                                                                          |
|                 |               |                  |                           |                         |                   |                       |                  | Add New Applic                             | ation Case Notes                                                                         |
| Profile         | Appli         | cations          | Employmen                 | nt Documents            | History           |                       |                  |                                            |                                                                                          |
| Applicati       | ons           |                  |                           |                         |                   |                       |                  |                                            |                                                                                          |
| Applicat<br>Typ | ion # -<br>pe | Applicat<br>Stat | tion Status -<br>tus Date | Provide                 | er                | Position              | License Type - # | Documents                                  | Actions                                                                                  |
| 26              |               | Submitted-       | - 6/19/2017               | Sunrise of Raleigh - HA | <u>AL-092-096</u> | Laboratory Technician |                  | ABCMS Registry Results<br>SBI Release Form | Notes<br>Upload Document<br>Add Employment<br>Modify Application<br>Application Identity |

From the **Employment** tab, you may view and edit employment information for the person.

### **Documents Tab**

| Person S                | Summary                             |                    |                   |         |                                    |                  |                 |                   |          |
|-------------------------|-------------------------------------|--------------------|-------------------|---------|------------------------------------|------------------|-----------------|-------------------|----------|
| Sor Ada                 | ams, 001-17-0                       | 0619, 1/19/19      | 80                |         |                                    |                  |                 |                   |          |
|                         |                                     |                    |                   |         |                                    |                  | Add New         | Application       | se Notes |
| Profile                 | Applications                        | Employment         | Documents         | History |                                    |                  |                 |                   |          |
| Backgrou<br>Generated   | und Check # 26<br>d Forms, Letters, | 5<br>, and Reports |                   |         |                                    |                  |                 |                   |          |
| Documen                 | t Type Applicatio                   | n# F               | Provider          |         | Document Name                      | File Size        | Generated By    | Generated On      | Action   |
| Application             | 26                                  | Sunrise of Rale    | igh - HAL-092-096 | NCDHSR  | Criminal History Results Cover Let | tter.pdf 165.0KB | TasksService    | 6/19/2017 3:57 PM | Delete   |
| Uploaded<br>There are   | Documents<br>no Uploaded Do         | ocuments           |                   |         |                                    |                  |                 |                   |          |
| Criminal H              | History Documen                     | its                |                   |         |                                    |                  |                 |                   |          |
|                         | Document                            | Туре               |                   | Docur   | ment Name                          | File Size        |                 | Date Saved        |          |
| Determinat              | ion                                 |                    | Fulfillment.pdf   |         |                                    | :                | 72.0KB 6/19/201 | 7                 |          |
| Person Fil<br>There are | es<br>no Person Files               |                    |                   |         |                                    |                  |                 |                   |          |

From the **Documents** tab, you may view uploaded documents and generated forms, letters, and reports for the person. Every document that you have uploaded or generated in association with the person's application or background check will display on this tab. Click the **Document Name** to view a document.

## History Tab

| End     Applications     Employment     Documents     History       3ackground Check #: 1003168                                                                          | mployment Authorization For | n Add New Application | Case Notes |
|----------------------------------------------------------------------------------------------------|-----------------------------|-----------------------|------------|
| ofile Applications Employment Documents History Background Check #: 1003168                                                                                              |                             |                       |            |
| 3ackground Check #: 1003168                                                                                                    |                             |                       |            |
| Application 12785 started on 12/07/2014 17:08:26 by dctammy. Application 12785 registry research started on 12/07/2014 17:08:27 by dctammy.                              |                             |                       |            |
| Application cleared DC Nurse Aide Registry on 12/07/2014 17:08:43 by dctammy.                                                                                            |                             |                       |            |
| Application cleared MD Nurse Aide Registry on 12/07/2014 17:08:43 by dctammy.                                                                                            |                             |                       |            |
| Application cleared VA Nurse Aide Registry on 12/07/2014 17:08:43 by dctammy.                                                                                            |                             |                       |            |
| Application cleared OIG List of Excluded Individuals/Entities on 12/07/2014 17:08:43 by dctammy.                                                                         |                             |                       |            |
| Application cleared National Sex Offender Public Website on 12/07/2014 17:08:43 by dctammy.                                                                              |                             |                       |            |
| Application cleared New Workflow Registry on 12/07/2014 17:08:43 by dctammy.                                                                                             |                             |                       |            |
| upplication cleared National Sex Offender Public Website on 12/07/2014 17/08/43 by dctammy. Application cleared New Workflow Registry on 12/07/2014 17:08:43 by dctammy. |                             |                       |            |

The **History** tab displays a chronological history of all interactions that you have had in the NC DHHS ABCMS with the person's application or background check.